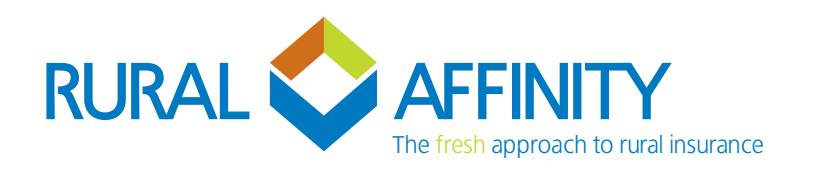

## How to process Broadacre Final Revisions Laserbeam

## To process the insured's Final Revisions please proceed as follows:

- > Ensure you are processing the revisions on or prior to the Final Revision Date noted upon the Insured's Schedule.
- > Go to "Current Policies" and search the relevant client or policy number.
- > On the right hand side click "Endorse".

|                  | Policies   | /          |            |           |              |             |             |             |       |      |         |                  |
|------------------|------------|------------|------------|-----------|--------------|-------------|-------------|-------------|-------|------|---------|------------------|
| Home             | BRO-537272 |            |            |           |              | Searc       | Recent      | Default Sea | rch   | •    |         | Create New Quote |
| S Current Quotes | ID         | Number     | Insured    | Product   | Туре         | Inception   | Effective   | Expiry      | Title |      |         |                  |
| Current Policies | 537272     | BRO-537272 | BRO Test 2 | Broadacre | New Business | 06 Apr 2023 | 06 Apr 2023 | 30 Jun 2023 |       | View | Endorse | Add Claim        |

- > Go the "Fields & Crops" and click "Edit" on the relevant field/s you wish to adjust.
- > If you are applying the same change to multiple fields e.g. All Wheat Fields to be 3.5t/ha then you are able to "Bulk Update" the policy, please refer to instructions below on how to proceed with bulk updating.
- > Once you have completed processing the final revision changes, please proceed to the "Referral" tab.
- Add a note upon the referral "Due to the revisions made to the policy" by clicking edit, and provide us with a summary of what you have processed e.g. Processing Final Revision Changes All Wheat to 3.5t/ha.
- > Please also add any notes to any other referrals that you feel are relevant/may require further information.
- > Once complete, click "Submit Referrals", we will then be notified and will review the request and provide updated documents where relevant.

| Edit/View Referral                     |                                            |             |              |        |           |             |               |             |              |  |
|----------------------------------------|--------------------------------------------|-------------|--------------|--------|-----------|-------------|---------------|-------------|--------------|--|
| Due to the revisions made to the pe    | blicy                                      |             |              |        |           |             |               |             |              |  |
|                                        |                                            |             |              |        |           |             |               |             | Add Another  |  |
| Referral Date                          | Туре                                       |             | Generated By |        | Submitted |             | Subr          | mitted Date |              |  |
| 11 Apr 2023                            | System                                     |             | Rural Test   |        | No        |             |               |             |              |  |
| Referral Text                          |                                            |             |              |        |           |             |               |             |              |  |
| Due to the revisions made to the polic | 2Y                                         |             |              |        |           |             |               |             |              |  |
| Accepted                               | Accepted Date                              | Accepted By |              | Denied |           | Denied Date |               | Denied By   |              |  |
| No                                     |                                            |             |              | No     |           |             |               |             |              |  |
| Broker Comment                         |                                            |             |              |        |           |             |               |             |              |  |
| Processing Final Revisions to Propert  | y Farm 1 - adjusting all Wheat yields to 3 | 1.5t/ha.    |              |        |           |             |               |             |              |  |
|                                        |                                            |             |              |        |           |             |               |             | 10           |  |
| Underwriter Comment                    |                                            |             |              |        |           |             |               |             |              |  |
|                                        |                                            |             |              |        |           |             |               |             |              |  |
|                                        |                                            |             |              |        |           |             |               |             | h            |  |
|                                        |                                            |             |              |        |           |             | Next Referral |             | Save & Close |  |
|                                        |                                            |             |              |        |           |             |               |             |              |  |

> Click here to watch a quick video.

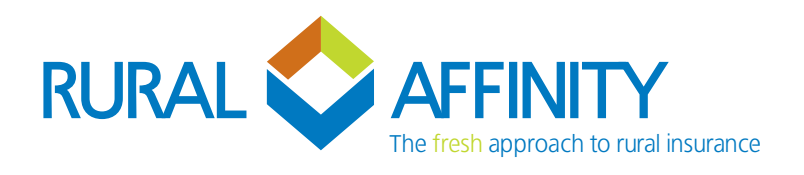

## How to apply the same revision to multiple fields – Bulk updating.

> Within the "Fields & Crops" tab, click "Bulk Update".

| Policy Client Disclosure Form Cover Fields & Crops Premium Documents Referral Conditions | INDITE Endorsement has been created, and is ready for processing                         | ×                  |
|------------------------------------------------------------------------------------------|------------------------------------------------------------------------------------------|--------------------|
|                                                                                          | Policy Client Disclosure Farm Cover Rields & Crops Premium Documents Referral Conditions |                    |
| Fields & Crops Bulk Update Add New Field/Crop                                            | Fields 8 Crops Bulk Update                                                               | Add New Field/Crop |

> Update the relevant boxes to select what you are wishing to change, then either filter by Farm, Crop Type or manually select the fields to adjust by clicking the check box to the left side.

| Bulk Update                                                                 | e Multiple Fields |       |                  |              |                   |          |          |           |             |              |              |            |
|-----------------------------------------------------------------------------|-------------------|-------|------------------|--------------|-------------------|----------|----------|-----------|-------------|--------------|--------------|------------|
| BRO-537281                                                                  | I - Test          |       |                  |              |                   |          |          |           |             |              |              |            |
| Update Type                                                                 |                   |       |                  | evised Yield | Revised Value per | Tonne    |          |           |             |              |              |            |
| Yield & Value                                                               | Yield & Values    |       |                  | ▼ 2.5        |                   | \$350.00 |          |           |             |              |              |            |
| Form Filter Select an item  V Select fields to be updated with this change: |                   | c     | Crop Type Filter |              |                   |          |          |           |             |              |              |            |
|                                                                             |                   | •     | ▼ Wheat ▼        |              |                   |          |          | Select    |             |              |              |            |
|                                                                             |                   |       |                  |              |                   |          |          |           |             |              |              |            |
| Selection                                                                   | Farm              | Field | Are              | а Сгор Туре  | Optional Benefit  | Yield    | \$ per T | % Insured | Hail Excess | Overriden    | Sum Insured  | Premium    |
| <b>V</b>                                                                    | Farm 1            | 1     | 100.0            | 0 Wheat      | None              | 1.00     | \$300.00 | 100%      | 5%          | No           | \$30,000.00  | \$351.00   |
| <b>~</b>                                                                    | Farm 1            | 2     | 100.0            | 0 Wheat      | None              | 1.00     | \$300.00 | 100%      | 5%          | No           | \$30,000.00  | \$351.00   |
| <b>~</b>                                                                    | Farm 1            | 3     | 100.0            | 0 Wheat      | None              | 1.00     | \$300.00 | 100%      | 5%          | No           | \$30,000.00  | \$351.00   |
| <b>~</b>                                                                    | Farm 1            | 4     | 100.0            | 0 Wheat      | None              | 1.00     | \$300.00 | 100%      | 5%          | No           | \$30,000.00  | \$351.00   |
| <b>V</b>                                                                    | Farm 1            | 5     | 100.0            | 0 Wheat      | None              | 1.00     | \$300.00 | 100%      | 5%          | No           | \$30,000.00  | \$351.00   |
|                                                                             | Farm 1            | 6     | 100.0            | 0 Canola     | None              | 2.00     | \$650.00 | 100%      | 10%         | No           | \$130,000.00 | \$3,159.00 |
|                                                                             | Farm 1            | 7     | 100.0            | 0 Canola     | None              | 2.00     | \$650.00 | 100%      | 10%         | No           | \$130,000.00 | \$3,159.00 |
|                                                                             | Farm 1            | 8     | 20.0             | 0 Canola     | None              | 2.00     | \$650.00 | 100%      | 10%         | No           | \$26,000.00  | \$631.80   |
|                                                                             | Farm 1            | 9     | 10.0             | 0 Barley     | None              | 3.00     | \$350.00 | 100%      | 5%          | No           | \$10,500.00  | \$152.25   |
|                                                                             | Farm 1            | 10    | 10.0             | 0 Barley     | None              | 3.00     | \$350.00 | 100%      | 5%          | No           | \$10,500.00  | \$152.25   |
|                                                                             | Farm 1            | 11    | 11.0             | 0 Barley     | None              | 3.00     | \$350.00 | 100%      | 5%          | No           | \$11,550.00  | \$167.48   |
|                                                                             |                   |       |                  |              |                   |          |          |           | U           | odate Fields | Ca           | ncel       |

- > Once complete then click update fields and you'll be taken back to "Fields & Crops".
- > To make another change to multiple fields repeat the above.
- > Click here to watch a quick video.